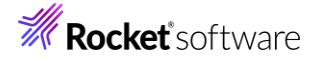

# Visual COBOL チュートリアル

1

## COBOL 開発: コンテナを利用した SOA 開発

#### 1 目的

コンテナ技術は、Linux カーネルのコンテナ機能を使って実行環境を他のプロセスから隔離し、その中でアプリケーションを動 作させることができます。また、コンテナプロセスの起動に必要なシステム資源は、仮想マシンの起動と比較すると非常に軽 量です。コンテナ技術の利用により、アプリケーションとライブラリを同一のコンテナ内に固められるため、容易にアプリケーション の移動やディプロイが行えます。

Visual COBOL は、コンテナ技術として Docker、もしくは Podman を利用することができます。

コンテナ技術を利用することにより COBOL 開発に以下の利点を提供します。

- 開発・実行環境をイメージで保持するため、CI ツールとの連携による日々の自動テストや回帰テストの実施や、同 一環境の複数立ち上げが非常に容易
- バージョン毎にイメージが作成されるため、パッチアップデートを含めたバージョンアップ検証作業において複数環境構築が不要

本チュートリアルでは、コンテナ環境内で SOA アプリケーションを稼働させ、外部からのアクセスを確認します。

### 2 前提

- 本チュートリアルで使用したマシン OS : Amazon Linux 2023
- Visual COBOL 10.0 Development Hub コンテナ製品をご購入のお客様
- コンテナコマンドの知識があること
- 別チュートリアル「ステップバイステップチュートリアル コンテナを利用した開発」を実施済みであること

本チュートリアルでは、下記リンク先のサンプルファイルを使用します。事前にダウンロードをお願いします。 サンプルプログラムのダウンロード

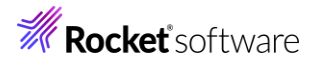

## 内容

- 1 目的
- 2 前提
- 3 チュートリアルの流れ
  - 3.1 コンテナ内で開放したポートへのアクセス
    - 3.1.1 コンテナアドレスを指定したアクセス
    - 3.1.2 publish オプションを利用したアクセス
    - 3.1.3 EXPOSE 命令を利用したアクセス
  - 3.2 コンテナ環境内で SOA アプリケーションの稼働
- 4 補足
  - 4.1 サンプルスクリプトについて
    - 4.1.1 setup.sh
    - 4.1.2 script/setup\_internal.sh

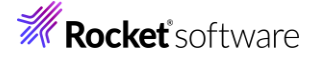

### 3 チュートリアルの流れ

本章では、製品コンテナイメージを利用した開発に必要な操作や機能を以下の順に紹介します。

- 1. コンテナ内で開放したポートへのアクセス
- 2. コンテナ環境内で SOA アプリケーションの稼働

稼働環境によって異なるコンテナの違いを吸収するため、以下の用語を使用します。

<コンテナコマンド>: docker または、podman 動作環境でサポートしているコマンド

また、本チュートリアルでは、コンテナイメージは Amazon Linux 2023 上で Visual COBOL 10.0 を使用しています。異なるバージョン をご利用のお客様は、適宜、イメージ名を変更してください。

### 3.1 コンテナ内で開放したポートへのアクセス

コンテナ環境を起動すると、ホスト環境上に構築された独自のネットワークが構成されます。このため、ホスト環境外からはアドレス 解決ができず、アクセスができません。これを解決するためにコンテナ起動時に、ホスト環境上に指定したポートを開放し、本ポー トを介してホスト環境外からのアクセスを可能としています。

コンテナ内で稼働する COBOL 専用アプリケーションサーバーの管理コンソール画面は、通常製品同様、デフォルトではポート 10086 でリッスン状態となります。こちらを利用して、コンテナ内へのアクセス方法を確認します。

#### 3.1.1 コンテナアドレスを指定したアクセス

1) 以下のコマンドを利用して、コンテナ環境を起動します。

<コンテナコマンド> run --rm -itd --name test microfocus/vcdevhub:amzn2023\_10.0\_x64 docker run --rm -itd --name test microfocus/vcdevhub:amzn2023\_10.0\_x64 [ec2-user@al2023-v-na ~]\$ docker run --rm -itd --name test microfocus/vcdevhub:a mzn2023\_10.0\_x64 30349514fe696b338e9a16713dbbc06cba6e32ac78d7075c75e31bb9b17e6d8a [ec2-user@al2023-v-na ~]\$

2) 以下のコマンドを利用して、COBOL 専用アプリケーションサーバーをコンテナ内で起動します。

<コンテナコマンド> exec -d test sh -c ". ¥\$MFPRODBASE/bin/cobsetenv && escwa --BasicConfig.MfRequestedEndpoint=tcp:\*:10086"

docker exec -d test sh -c ". ¥\$MFPRODBASE/bin/cobsetenv && escwa --BasicConfig.MfRequestedEndpoint=tcp:\*:10086"

[ec2-user@al2023-v-na ~]\$ docker exec -d test sh -c ". ¥\$MFPRODBASE/bin/cobseten v && escwa --BasicConfig.MfRequestedEndpoint=tcp:\*:10086"

[ec2-user@al2023-v-na ~]\$

補足)

管理コンソール画面は、デフォルトでは localhost 以外からのアクセスを拒否するモードで稼働します。これを外 部からアクセス可能とするために、引数 "BasicConfig.MfRequestedEndpoint"を追加しています。

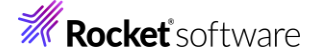

3) inspect コマンドを利用して、コンテナの IP アドレスを確認します。

<コンテナコマンド> inspect test |grep IPAddress |grep -v Secondary

docker inspect test |grep IPAddress |grep -v Secondary

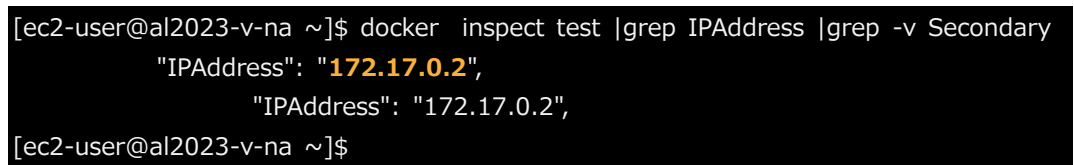

4) curl コマンドを利用して、管理コンソールへのアクセスを確認します。

```
curl http://172.17.0.2:10086 -o /dev/null -w 'STAUS CODE=%{http_code}in
```

```
[ec2-user@al2023-v-na ~]$ curl http://172.17.0.2:10086 -o /dev/null -w 'STAUS COD
E=%{http_code}*n'
% Total % Received % Xferd Average Speed Time Time Time Current
Dload Upload Total Spent Left Speed
100 3096 100 3096 0 0 71789 0 --:--:- --:-- 70363
STAUS CODE=200
[ec2-user@al2023-v-na ~]$
```

ステータスコード 200 が戻されていることから、アクセスできたことを確認してください。

5) localhost:10086 でアクセスできないことを確認します。

curl -I XGET http://localhost:10086 -o /dev/null -sS

[ec2-user@al2023-v-na ~]\$ curl -I XGET http://localhost:10086 -o /dev/null -sS

curl: (6) Could not resolve host: XGET

curl: (7) Failed to connect to localhost port 10086 after 0 ms: Couldn't connect to se rver

[ec2-user@al2023-v-na ~]\$

6) コンテナ環境を終了・破棄します。

<コンテナコマンド> stop test

docker stop test

[ec2-user@al2023-v-na ~]\$ docker stop test

test

[ec2-user@al2023-v-na ~]\$

# **Rocket** software

### 3.1.2 publish オプションを利用したアクセス

先の例では、コンテナに割り当てられたアドレスを指定した場合に限り、アクセスできています。このコンテナのアドレスを参照できない環境、例えば、ホスト環境外からのアクセスはできないことを意味しています。ここでは、publish オプションを利用してホスト環境側のポートを介してコンテナ内へ要求を転送する方法を確認します。

- 1) 以下のコマンドを利用して、コンテナ環境を起動します。
  - 以下は1行で実行してください。

<コンテナコマンド> run --rm -itd -p 10086:10086 --name test ¥

microfocus/vcdevhub:amzn2023\_10.0\_x64

[ec2-user@al2023-v-na ~]\$ docker run --rm -itd -p 10086:10086 --name test ¥ microfocus/vcdevhub:amzn2023\_10.0\_x64

2b5db941c9e769e323be6920f3554078199420503c18fd455db3ca9c380402c7

- [ec2-user@al2023-v-na ~]\$
- 2) 以下のコマンドを利用して、COBOL 専用アプリケーションサーバーをコンテナ内で起動します。

<コンテナコマンド> exec -d test sh -c ". ¥\$MFPRODBASE/bin/cobsetenv && escwa --BasicConfig.MfRequestedEndpoint=tcp:\*:10086"

[ec2-user@al2023-v-na ~]\$ docker exec -d test sh -c ". ¥\$MFPRODBASE/bin/cobseten
v && escwa --BasicConfig.MfRequestedEndpoint=tcp:\*:10086"
[ec2-user@al2023-v-na ~]\$

3) curl コマンドを利用して、管理コンソールへのアクセスを確認します。

curl http://localhost:10086 -o /dev/null -w 'STAUS CODE=%{http\_code}¥n'

[ec2-user@al2023-v-na ~]\$ curl http://localhost:10086 -o /dev/null -w 'STAUS CODE =%{http\_code}¥n' % Total % Received % Xferd Average Speed Time Time Time Current

> Dload Upload Total Spent Left Speed 06 100 3096 0 0 143k 0 --:--:-- --:--:-- 143k

100 3096 100 3096 0 0 143k 0 --:--:-- --:-- 143k STAUS CODE=200

[ec2-user@al2023-v-na ~]\$

先の例では、localhost へのアクセスは拒否されていましたが、今回はアクセスできています。

これは、publish オプション (-p) により、ホスト環境上のポート 10086 への要求がコンテナ内のポート 10086 に転送されているため、localhost からのアクセスが可能になっています。

補足)

ここでは、最初の 10086 がホスト環境側のポートを指定しています。例えば、ホスト環境のポート 40086 を介 して、コンテナ側のポート 10086 に要求を転送する場合は -p 40086:10086 と指定します。

4) コンテナ環境を終了・破棄します。

<コンテナコマンド> stop test

docker stop test

```
[ec2-user@al2023-v-na ~]$ docker stop test
test
[ec2-user@al2023-v-na ~]$
```

### 3.1.3 EXPOSE 命令を利用したアクセス

EXPOSE 命令は、コンテナイメージを作成する Containerfile (docker サポート環境では Dockerfile) 内に記述 します。もしくは、コンテナ起動時に --expose オプションで都度指定することもできます。 EXPOSE によるポート指定は、publish オプションのようなポートの開放は行われません。コンテナ環境を起動する際に、 publish オプションを利用して、指定したホスト環境のポートと紐づけを行うか、publish all オプション (-P) を指定す る必要があります。

### 3.1.3.1 EXPOSE のみの動作

1) EXPOSE 命令を含めたコンテナイメージを新たに作成します。

任意のディレクトリにて、Containerfile (Amazon Linux 2023 などの docker サポート環境をご利用のお客様は Dockerfile) を以下の内容で作成します。

| FROM microfocus/vcdevhub:amzn2023_10.0_x64 |  |
|--------------------------------------------|--|
| EXPOSE 10086                               |  |
| 注意)                                        |  |
| 1行目は、ご利用のコンテナイメージ・タグ名に変更してください。            |  |

2) 以下のコマンドを利用して、新たなコンテナイメージを作成します。

<コンテナコマンド> build -t test .

docker build -t test .

| [ec2-user@al2023-v-na $\sim$ ]\$ docker build -t test .    |                         |
|------------------------------------------------------------|-------------------------|
| [+] Building 0.1s (5/5) FINISHED                           | docker:default          |
| => [internal] load build definition from Dockerfile        | 0.0s                    |
| => => transferring dockerfile: 152B                        | 0.0s                    |
| => [internal] load metadata for docker.io/microfocus/vcdev | hub:amzn2023_10.0_x64   |
| 0.0s                                                       |                         |
| => [internal] load .dockerignore                           | 0.0s                    |
| => => transferring context: 2B                             | 0.0s                    |
| => CACHED [1/1] FROM docker.io/microfocus/vcdevhub:an      | 1zn2023_10.0_x64        |
| 0.0                                                        | S                       |
| => exporting to image                                      | 0.0s                    |
| => => exporting layers                                     | 0.0s                    |
| => => writing image sha256:fdfea68572f45e4a4e1df9452       | 951f98f91137d78de122f3a |
| 793dd93e42813973                                           | 0.0s                    |
| => => naming to docker.io/library/test                     | 0.0s                    |
| [ec2-user@al2023-v-na ~]\$                                 |                         |

test という名前のコンテナイメージが作成されます。

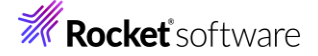

3) オプションを指定せず、コンテナ環境を起動します。

<コンテナコマンド> run --rm -itd --name test test

docker run --rm -itd --name test test

```
[ec2-user@al2023-v-na ~]$ docker run --rm -itd --name test test
f24161fbc15ae284c6a598742091d34f7d87b9c5deae7999e1babbc46db2dd91
[ec2-user@al2023-v-na ~]$
```

4) 以下のコマンドを利用して、管理画面をコンテナ内で起動します。

```
< コンテナコマンド> exec -d test sh -c ". ¥$MFPRODBASE/bin/cobsetenv && escwa --
BasicConfig.MfRequestedEndpoint=tcp:*:10086"
docker exec -d test sh -c ". ¥$MFPRODBASE/bin/cobsetenv && escwa --
BasicConfig.MfRequestedEndpoint=tcp:*:10086"
[ec2-user@al2023-v-na ~]$ docker exec -d test sh -c ". ¥$MFPRODBASE/bin/cobsete
nv && escwa --BasicConfig.MfRequestedEndpoint=tcp:*:10086"^C
[ec2-user@al2023-v-na ~]$ docker exec -d test sh -c ". ¥$MFPRODBASE/bin/cobseten
v && escwa --BasicConfig.MfRequestedEndpoint=tcp:*:10086"
[ec2-user@al2023-v-na ~]$
```

5) コンテナアドレスを指定した場合、管理コンソール画面にアクセスできることを確認します。

<コンテナコマンド> inspect test |grep IPAddress |grep -v Secondary

[ec2-user@al2023-v-na ~]\$ docker inspect test |grep IPAddress |grep -v Secondary
 "IPAddress": "172.17.0.2",
 "IPAddress": "172.17.0.2",
 [ec2-user@al2023-v-na ~]\$

6) localhost でのアクセスができないことを確認します。

curl http://localhost:10086 -o /dev/null -sS

[ec2-user@al2023-v-na ~]\$ curl http://localhost:10086 -o /dev/null -sS curl: (7) Failed to connect to localhost port 10086 after 0 ms: Couldn't connect to se rver

[ec2-user@al2023-v-na ~]\$

7) 現在のコンテナ環境を停止・破棄します。

<コンテナコマンド> stop test

docker stop test

[ec2-user@al2023-v-na ~]\$ docker stop test test [ec2-user@al2023-v-na ~]\$

## **Rocket** software

### 3.1.3.2 publish all オプションを指定した動作

1) publish all オプション (-P) を指定して、コンテナ環境を起動します。

<コンテナコマンド> run --rm -itd -P --name test test

[ec2-user@al2023-v-na ~]\$ docker run --rm -itd -P --name test test 2ed1a6371217476395e3d540bd037356c6d11d7705772995f93178a21ceea749 [ec2-user@al2023-v-na ~]\$

このオプションは、publish オプション (-p) と異なり、自動的にホスト環境上で利用可能なポートと EXPOSE 指定されたポートを紐づけます。この紐づけは、以下のコマンドで確認できます。

<コンテナコマンド> ps

| [ec2-user@al202 | .3-v-na ~] | \$ docker ps |                |               |           |
|-----------------|------------|--------------|----------------|---------------|-----------|
| CONTAINER ID    | IMAGE      | COMMAND      | CREATED        | STATUS        | PO        |
| RTS             |            |              | NAMES          |               |           |
| 2ed1a6371217    | test       | "/bin/bash"  | 26 seconds ago | Up 26 seconds | 0.0.0.0:3 |
| 2768->10086/tc  | p, :::3276 | 8->10086/tcp | test           |               |           |
| [ec2-user@al202 | 3-v-na ~]  | \$           |                |               |           |

上記では、PORTS 項目にて、ホスト環境のポート 32768 がコンテナ環境のポート 10086 に紐づけられてい ることが分かります。

補足)

```
inspect コマンドを用いても、ポートの紐づけ情報を確認できます。
```

```
また、publish オプション (-p) と併用することで、手動でポートの紐づけもできます。
```

2) 以下のコマンドを利用して、COBOL 専用アプリケーションサーバーをコンテナ内で起動します。

```
<コンテナコマンド> exec -d test sh -c ". ¥$MFPRODBASE/bin/cobsetenv && escwa --
BasicConfig.MfRequestedEndpoint=tcp:*:10086"
```

```
docker exec -d test sh -c ". ¥$MFPRODBASE/bin/cobsetenv && escwa --
BasicConfig.MfRequestedEndpoint=tcp:*:10086"
```

```
[ec2-user@al2023-v-na ~]$ docker exec -d test sh -c ". ¥$MFPRODBASE/bin/cobseten v && escwa --BasicConfig.MfRequestedEndpoint=tcp:*:10086"
[ec2-user@al2023-v-na ~]$
```

3) localhost に対してアクセスが行えることを確認します。

```
curl http://localhost:32768 -o /dev/null -w 'STAUS CODE=%{http_code}¥n'
```

32768 は、上記で確認したポート番号に修正してください。

```
[ec2-user@al2023-v-na ~]$ curl http://localhost:32768 -o /dev/null -w 'STAUS CODE
=%{http_code}¥n'
          % Received % Xferd Average Speed Time
                                                            Time Current
 % Total
                                                   Time
                           Dload Upload
                                        Total Spent
                                                       Left Speed
100 3096 100 3096
                              184k
                      0
                           0
                                       0 --:--:-- 188k
STAUS CODE=200
[ec2-user@al2023-v-na ~]$
```

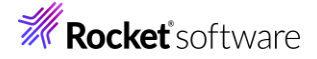

4) コンテナ環境を停止・破棄します。

<コンテナコマンド> stop test

docker stop test

[ec2-user@al2023-v-na ~]\$ docker stop test test [ec2-user@al2023-v-na ~]\$

5) テスト用に作成したコンテナイメージを削除します。

<コンテナコマンド> rmi test docker rmi test [ec2-user@al2023-v-na ~]\$ docker rmi test Untagged: test:latest Deleted: sha256:fdfea68572f45e4a4e1df9452951f98f91137d78de122f3a793dd93e4281 3973 [ec2-user@al2023-v-na ~]\$

### 3.2 コンテナ環境内で SOA アプリケーションの稼働

本節では、サンプル SOA アプリケーションである書籍情報管理アプリケーションをコンテナ内で稼働させ、正常に動作することを 確認していきます。本節で使用するサンプルアプリケーションは、以下の構成となります。

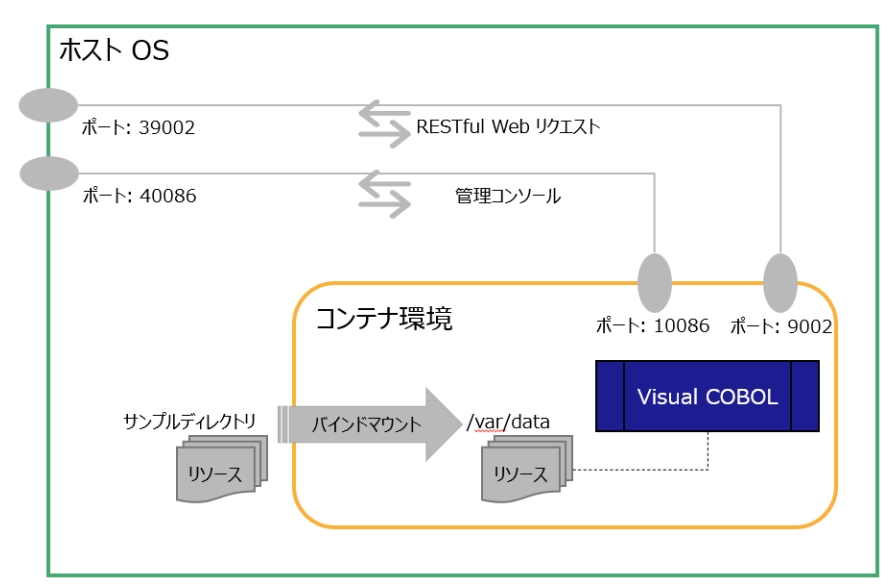

書籍情報管理アプリケーションは、索引ファイルを使用して、書籍情報の新規追加、参照、削除の機能を有しています。各機能 は、RESTful ウェブサービスとして実装されています。ホスト環境のポート 39002 にリクエストを送信すると、コンテナ内で稼働 する COBOL アプリケーションが実行され、レスポンスとして、それぞれの処理結果が JSON 形式で戻されます。

| 以下に、各機能のエンドポイント | URL と、サンプルとなるリクエスト | データ例を示します。 |
|-----------------|--------------------|------------|
|                 |                    |            |

| サービス名  | リクエスト例                                                  |
|--------|---------------------------------------------------------|
| 書籍情報検索 | http://localhost:39002/temppath/BookRest/1.0/SearchBook |
|        | リクエストデータ例)                                              |
|        | {                                                       |
|        | "LNK_B_STOCKNO": "1111"                                 |
|        | }                                                       |
| 書籍情報追加 | http://localhost:39002/temppath/BookRest/1.0/AddBook    |
|        | リクエストデータ例                                               |
|        | {                                                       |
|        | "LNK_B_DETAILS":                                        |
|        | {                                                       |
|        | "LNK_B_TEXT_DETAILS":                                   |
|        | {                                                       |
|        | "LNK_B_TITLE": "Alice's Adventures in Wonderland",      |
|        | "LNK_B_TYPE": "Fantasy",                                |
|        | "LNK_B_AUTHOR": "Lewis Carroll",                        |
|        | },                                                      |
|        | "LNK_B_STOCKNO": 9999,                                  |
|        | "LNK_B_RETAIL": 100,                                    |
|        | "LNK_B_ONHAND": 200,                                    |
|        | "LNK_B_SOLD": 300,                                      |
|        | }                                                       |
|        | }                                                       |
| 書籍情報削除 | http://localhost:39002/temppath/BookRest/1.0/DeleteBook |
|        | リクエストデータ例)                                              |
|        | {                                                       |
|        | "LNK_B_STOCKNO": "9999"                                 |
|        | }                                                       |

## **Rocket** software

1) サンプルファイルを任意のディレクトリに解凍し、vc-tutorial02 ディレクトリ配下に移動します。 サンプルファイルには、以下のリソースが含まれています。

| リソース名                    | 説明                                        |
|--------------------------|-------------------------------------------|
| BOOKINFO.DAT             | 書籍情報を管理する索引ファイル                           |
|                          | バインドマウントにより、コンテナ内から参照される。                 |
| DEMOSV.xml               | サンプルアプリケーションを稼働させるためのアプリケーションサーバーインスタンスの定 |
|                          | 義ファイル                                     |
|                          | setup.sh 内でインポート処理が行われる。                  |
| deploy/                  | サンプルアプリケーションのアーカイブファイル                    |
|                          | setup.sh 内でアプリケーションサーバーに登録される。            |
| req/*                    | RESTful ウェブサービス実行時のリクエストデータ例              |
| script/setup_internal.sh | コンテナイメージを作成する際に、コンテナ内部で実行されるセットアップ内容を記載   |
|                          | したスクリプト                                   |
| setup.sh                 | サンプルアプリケーションを含むコンテナを構築するためのセットアップスクリプト    |

2) setup.sh 内の1行目に記載されているコンテナイメージ名を、ご利用の環境に合わせて修正、保存してください。

VC\_PROD\_IMAGE=microfocus/vcdevhub:amzn2023\_10.0\_x64

また、2 行目も環境に合わせてコマンドを変更してください。

CONTAINER\_CMD=docker

- 3) コンテナイメージを作成するため、以下のコマンドを実行します。
  - sh setup.sh

```
[ec2-user@al2023-v-na vc-containertutorial02]$ sh setup.sh
6b0fa80fc27f0497ccdfe656a51f5f30b1ec0d4d582916c1c2c3c312a165d71e
COBDIR set to /opt/microfocus/VisualCOBOL
Processing -g option...
Copyright 1991-2024 Micro Focus.
Micro Focus Directory Server daemon: Version 1.30.22
Using:
       Repository Type = XML
       Import Path = /var/data/DEMOSV.xml
       Options = 0
       User ID = SYSAD
       Password = [specified]
Response = 0 1.
Import requested processed. Check journal file and export history for full result.
1 server(s) imported.
Processing -s option...
Copyright 1991-2024 Micro Focus.
Micro Focus Directory Server daemon: Version 1.30.22
Request sent...waiting
sha256:7d81473cb5b0f5f81ff4ede74829c574bb71c7057c8614c20742c048aed0050f
mfcs wk
[ec2-user@al2023-v-na vc-containertutorial02]$
```

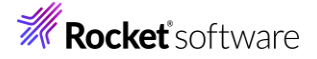

mfcs\_bookrest イメージが作成されていることを確認します。

<コンテナコマンド> images

docker images

| [ec2-user@al2023-v-n | a tmp]\$ docker images |                |                |        |
|----------------------|------------------------|----------------|----------------|--------|
| REPOSITORY           | TAG                    | IMAGE ID       | CREATED        | SIZE   |
| mfcs_bookrest        | latest                 | 7d81473cb5b0   | 16 minutes ago | 1.56GB |
| microfocus/vcdevhub  | amzn2023_10.0_x64_lo   | gin 5c4a572abc | 21 2 days ago  | 1.61   |
| GB                   |                        |                |                |        |
| microfocus/vcdevhub  | amzn2023_10.0_x64      | d424ea5249     | 957 2 days ago | 1.56   |
| GB                   |                        |                |                |        |
| amazonlinux          | 2023                   | 4c4d12b6bd64   | 13 days ago    | 144MB  |

4) 以下のコマンドで、コンテナ環境を起動します。

以下は1行で実行してください。

<コンテナコマンド> run --rm -tid --name demo -v \$PWD:/var/data:z -p 40086:10086 -p 39002:9002 mfcs bookrest

docker run --rm -tid --name demo -v \$PWD:/var/data:z -p 40086:10086 -p 39002:9002 mfcs bookrest

[ec2-user@al2023-v-na vc-containertutorial02]\$ docker run --rm -tid --name demo -v \$PW D:/var/data:z -p 40086:10086 -p 39002:9002 mfcs\_bookrest 1048b2730c3ccbebbc0839915cc7e138e20510ee1cef6b4cd89a4ac0d125d9d0 [ec2-user@al2023-v-na vc-containertutorial02]\$

5) 以下のコマンドで、コンテナ内で管理画面を起動します。

<コンテナコマンド> exec -d demo sh -c ". ¥\$MFPRODBASE/bin/cobsetenv && escwa --BasicConfig.MfRequestedEndpoint=tcp:\*:10086"

```
docker exec -d demo sh -c ". ¥$MFPRODBASE/bin/cobsetenv && escwa --
BasicConfig.MfRequestedEndpoint=tcp:*:10086"
```

```
[ec2-user@al2023-v-na vc-containertutorial02]$ docker exec -d demo sh -c ". ¥$MFPRODBA
SE/bin/cobsetenv && escwa --BasicConfig.MfRequestedEndpoint=tcp:*:10086"
[ec2-user@al2023-v-na vc-containertutorial02]$
```

6) 以下のコマンドで、コンテナ内で COBOL 専用のアプリケーションサーバーを起動します。

<コンテナコマンド> exec -d demo sh -c ". ¥\$MFPRODBASE/bin/cobsetenv && mfds"

docker exec -d demo sh -c ". ¥\$MFPRODBASE/bin/cobsetenv && mfds"

7) 以下のコマンドで、認証情報を取得します。

<コンテナコマンド> exec demo sh -c '. \$MFPRODBASE/bin/cobsetenv && mfsecretsadmin read microfocus/temp/admin'

docker exec demo sh -c '. \$MFPRODBASE/bin/cobsetenv && mfsecretsadmin read microfocus/temp/admin'

[ec2-user@al2023-v-na vc-containertutorial02]\$ docker exec demo sh -c '. \$MFPRODBASE/ bin/cobsetenv && mfsecretsadmin read microfocus/temp/a dmin'

COBDIR set to /opt/microfocus/VisualCOBOL

{"mfUser":"SYSAD", "mfPassword":"tijiVzlk"}

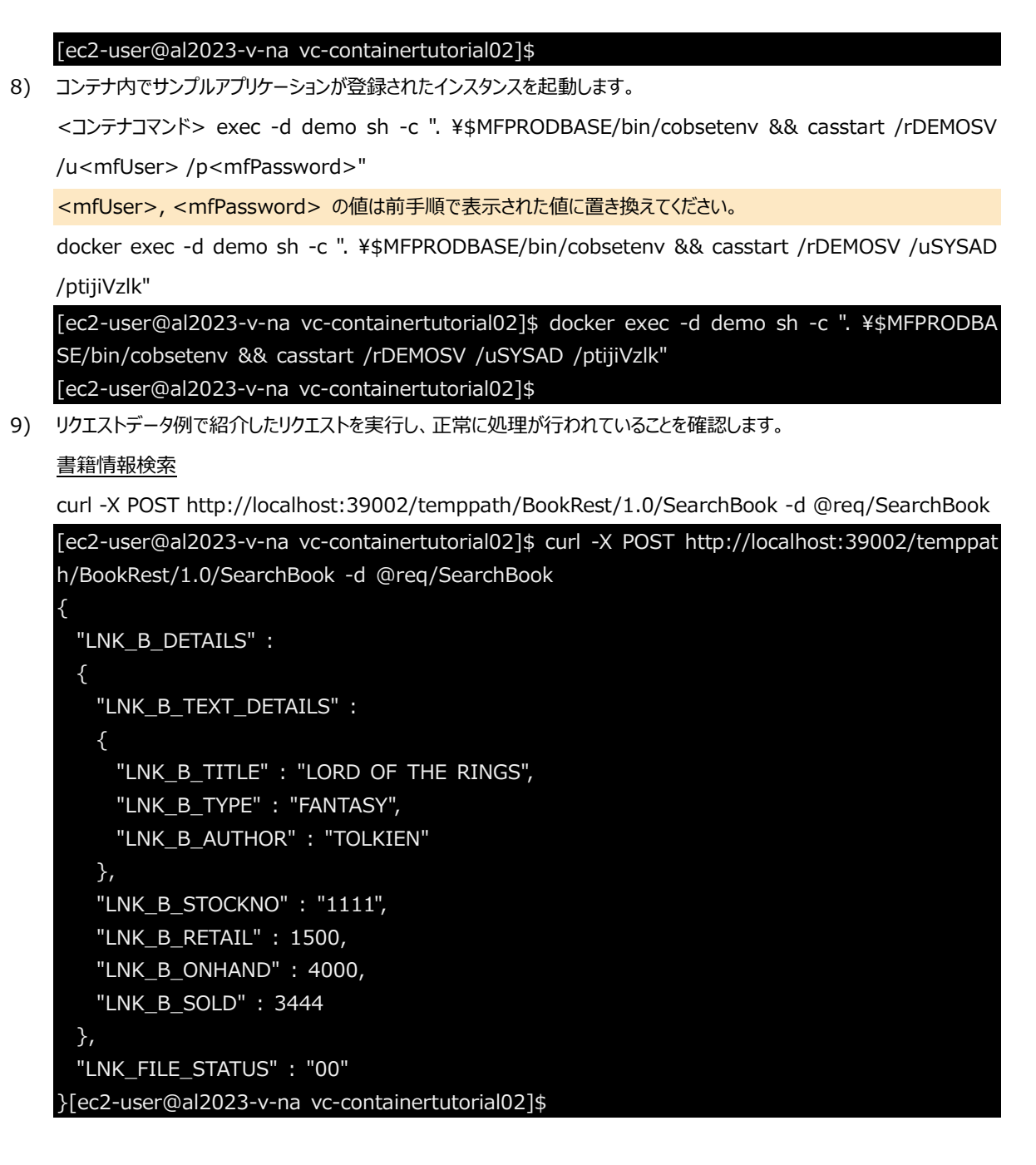

### 書籍情報追加

curl -X POST http://localhost:39002/temppath/BookRest/1.0/AddBook -d @req/AddBook

[ec2-user@al2023-v-na vc-containertutorial02]\$curl -X POST http://localhost:39002/temppat h/BookRest/1.0/AddBook -d @req/AddBookk

"LNK\_FILE\_STATUS" : "00" }[ec2-user@al2023-v-na vc-containertutorial02]\$

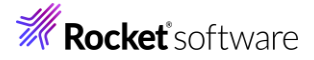

書籍情報削除

curl -X POST http://localhost:39002/temppath/BookRest/1.0/DeleteBook -d @req/DeleteBook [ec2-user@al2023-v-na vc-containertutorial02]\$curl -X POST http://localhost:39002/temppat

h/BookRest/1.0/DeleteBook -d @req/DeleteBookk

"LNK\_FILE\_STATUS" : "00"

}[ec2-user@al2023-v-na vc-containertutorial02]\$

補足)

本例では、localhost:39002 という形でアクセスしていますが、ホスト環境外からのアクセスすることもできます。アクセスできない場合は、ファイアウォール設定などをご確認ください。

10) コンテナ環境を停止・破棄します。

<コンテナコマンド> stop demo

docker stop demo

[ec2-user@al2023-v-na vc-containertutorial02]\$ docker stop demo demo

[ec2-user@al2023-v-na vc-containertutorial02]\$

11) コンテナイメージを削除します。

<コンテナコマンド> rmi mfcs\_bookrest

docker rmi mfcs\_bookrest

[ec2-user@al2023-v-na vc-containertutorial02]\$ docker rmi mfcs\_bookrest

Untagged: mfcs\_bookrest:latest

Deleted: sha256:7d81473cb5b0f5f81ff4ede74829c574bb71c7057c8614c20742c048aed0050f Deleted: sha256:46144923108e0113b79a1e01c6da2c342d14cfbf0b37b0eea772e62392beabeb [ec2-user@al2023-v-na vc-containertutorial02]\$

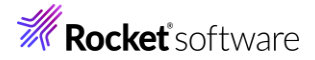

### 4 補足

### 4.1 サンプルスクリプトについて

### 4.1.1 setup.sh

説明のため、スクリプト内には存在しない行番号を設定しています。

- 1 VC\_PROD\_IMAGE=microfocus/vcdevhub:amzn2023\_10.0\_x64
- 2 CONTAINER\_CMD=docker
- 3 \$CONTAINER\_CMD run -itd -v \$PWD:/var/data:z --rm --name mfcs\_wk \$VC\_PROD\_IMAGE
- 4 \$CONTAINER\_CMD exec -d mfcs\_wk sh -c ". ¥\$MFPRODBASE/bin/cobsetenv && mfds"
- 5 sleep 5
- 6 \$CONTAINER\_CMD exec mfcs\_wk sh -c "sh /var/data/script/setup\_internal.sh"
- 7 \$CONTAINER\_CMD commit mfcs\_wk mfcs\_bookrest
- 8 \$CONTAINER\_CMD stop mfcs\_wk

| 行番号 | 説明                                                |
|-----|---------------------------------------------------|
| 3~4 | 1 行目に指定した Visual COBOL 製品コンテナイメージからコンテナ環境を起       |
|     | 動し、コンテナ内部で COBOL 専用のアプリケーションサーバーを起動していま           |
|     | す。                                                |
| 6   | script/setup_internal.sh を利用して、コンテナ内でセットアップ処理を行って |
|     | います。                                              |
| 7~8 | セットアップが完了したコンテナ環境を mfcs_bookrest というコンテナイメージ名     |
|     | として保存しています。その後、8 行目にてコンテナ環境の停止・破棄を行ってい            |
|     | ます。                                               |

### 4.1.2 script/setup\_internal.sh

- 1 #!/bin/sh
- 2 . \$MFPRODBASE/bin/cobsetenv
- 3 credential=`mfsecretsadmin read microfocus/temp/admin`
- 4 user=\$(echo \$credential | grep -oP ""mfUser":"¥K[^"]+')
- 5 password=\$(echo \$credential |grep -oP ""mfPassword":"¥K[^"]+')
- 6 mfds /g 5 /var/data/DEMOSV.xml 0 \$user \$password
- 7 cd /var/data/deploy && mfdepinst BookRest.car
- 8 mfds /s 1 \$user \$password
- 9 while :
- 10 do
- 11 PROCINF=`ps -efa |grep mfds |grep -v grep`
- 12 if [ "\$PROCINF" == "" ]; then
- 13 break
- 14 fi
- 15 sleep 1
- 16 done
- 17 exit 0

| 行番号  | 説明                                                  |
|------|-----------------------------------------------------|
| 2    | Visual COBOL 製品を使用するために必要な環境変数を設定しています。             |
| 6~8  | サンプルで使用するアプリケーションサーバーインスタンス DEMOSV の定義をインポートした      |
|      | うえで、アプリケーションファイル BookRest.car のディプロイを行います。その後、アプリケー |
|      | ションサーバーを停止します。                                      |
| 9~16 | アプリケーションサーバーの完全停止を確認しています。                          |

### 免責事項

ここで紹介したソースコードは、機能説明のためのサンプルであり、製品の一部ではございません。ソースコードが実際に動作するか、御社業務に適合するかなどに関しまして、一切の保証はございません。 ソースコード、説明、その他すべてについて、無謬性は保障されません。 ここで紹介するソースコードの一部、もしくは全部について、弊社に断りなく、御社の内部に組み込み、そのままご利用頂いても構いません。 本ソースコードの一部もしくは全部を二次的著作物に対して引用する場合、著作権法の精神に基づき、適切な扱いを行ってください。